一键锁定Vista桌面保护自己的隐私 PDF转换可能丢失图片或格式,建议阅读原文

https://www.100test.com/kao\_ti2020/270/2021\_2022\_\_E4\_B8\_80\_E 9\_94\_AE\_E9\_94\_81\_E5\_c67\_270362.htm 很多人习惯在离开电 脑前(如上厕所、休息一会儿)锁定电脑,以防被别人修改或 偷看电脑桌面上的重要资料。以前在XP操作系统中可以通过 新建快捷方式,在桌面上增加图标直接执行锁定桌面的动作

。现在升级成Vista后,一样可以利用此方式直接锁定电脑。 1.在桌面的空白处单击鼠标右键,然后点选"新建" "快 捷方式".2.在随后出现的创建快捷方式窗口中,输入 "rundll32.exe user32.dll,LockWorkStation"指令点击"下一步"按钮,为快捷方式取个名字即可(如命名为"锁定电脑")。注意,以上操作必须使用"系统管理员"(Administors) 的身份进行操作.3.以后每当需要锁定电脑时,单击这个图 标就会切换到系统登录画面。这时只有输入正确的密码才能 进入桌面。是不是变得安全了许多?100Test下载频道开通, 各类考试题目直接下载。详细请访问 www.100test.com